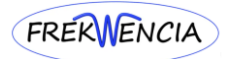

# Tartalomjegyzék

| 1. | Regis   | sztráció                               | 2  |
|----|---------|----------------------------------------|----|
|    | 1.2     | Regisztrációs ablak                    | 2  |
|    | 1.3     | Bejelentkezés                          | 3  |
| 2. | Első    | bejelentkezési felület                 | 3  |
| 3. | Előfiz  | zetés                                  | 3  |
|    | 3.1     | Előfizetés folyamata                   | 3  |
|    | 3.2     | Számlázási adatok                      | 4  |
|    | 3.3     | Megrendelés                            | 4  |
|    | 3.4     | Megrendelés véglegesítése              | 5  |
|    | 3.4.1   | Fizetési előválasztó                   | 5  |
|    | 3.5     | Ellenőrzés és fizetés                  | 5  |
|    | 3.6 Tra | nzakció visszajelzés, számla kiállítás | 6  |
| 4. | Főolo   | dal                                    | 6  |
|    | 4.1     | Mappák tartalma, hang hozzáadása       | 7  |
|    | 4.2     | Lejátszó                               | 8  |
|    | 4.3     | Lista kinyitása/becsukása              | 8  |
|    | 4.4     | Sorrend megváltoztatása                | 8  |
|    | 4.5     | Név alapján történő keresés            | 9  |
|    | 4.6     | Lejátszó listák                        | 9  |
| 5. | Hírek   | ٢                                      | 11 |
| 6. | Galé    | ria                                    | 11 |
| 7. | Név .   |                                        | 11 |
|    | 7.1     | Profil                                 | 11 |
|    | 7.2     | Jelszóváltoztatás                      | 12 |
|    | 7.3     | Kijelentkezés                          | 12 |
|    | 7.4     | Elfelejtett jelszó                     | 13 |
|    | 7.5     | Kiküldésre kerülő email tartalma       | 13 |
|    | 7.6     | Nincs még fiókod?                      | 13 |
| 8. | Taná    | csok felhasználók számára              | 14 |
| 9. | Taná    | csok az előfizetéshez                  | 15 |
| 10 | . Aj    | jánlói / Tanácsadói menü pontok        | 20 |
|    | 10.1 Ad | lminisztráció                          | 20 |

# 1. <u>Regisztráció</u>

Kérjük olvassa el a feltűntetett tájékoztatót! Majd kattintson a Regisztráció gombra a jobb felső sarokban.

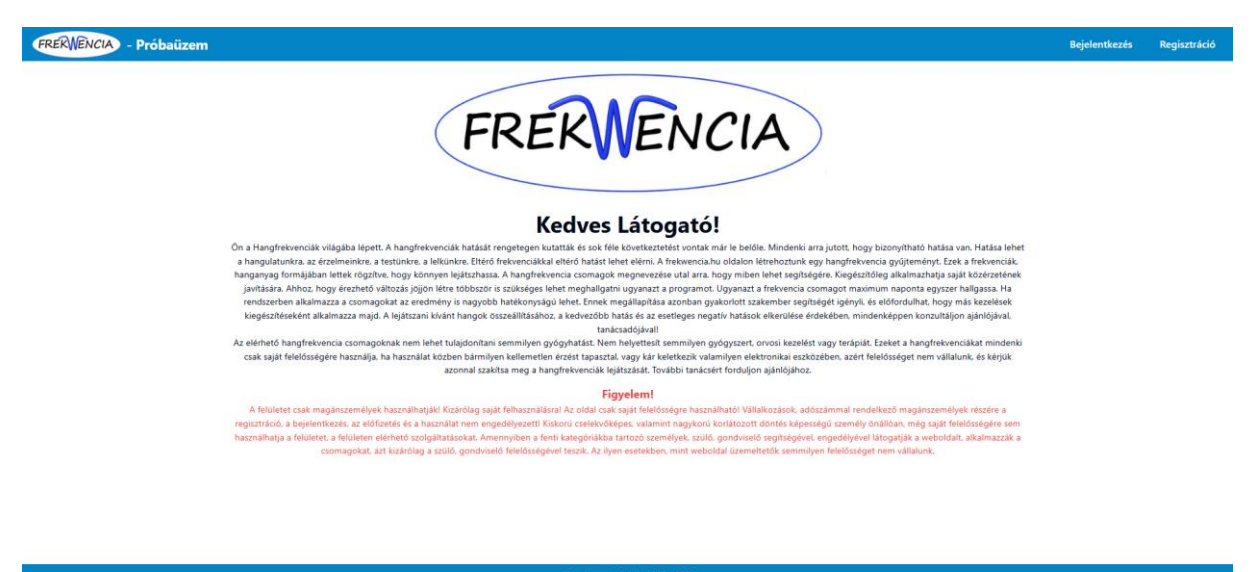

### 1.2 Regisztrációs ablak

Itt minden mező kitöltése kötelező. Ajánlói kódot az ajánlójától kérhet (ellenőrzésre kerül), majd ezt követően az adatkezelési tájékoztató elolvasása és elfogadása után a Regisztráció gombbal tud regisztrálni. <u>Kizárólag magán személy regisztrálhat!</u>

| Fre                                                      | kwe                    | encia.hu                                                                         |   |
|----------------------------------------------------------|------------------------|----------------------------------------------------------------------------------|---|
| F                                                        | Regis                  | ztráció                                                                          |   |
|                                                          | FIGY                   | ELEM!                                                                            |   |
| Mind a regisztrációhoz, m                                | ind a szá              | mlázási adatokhoz csak és kizárólag                                              |   |
| maganszemelyek adatalt i<br>történő regisztráció, szolgá | enet meg<br>iltatás me | gadni. Barmiiyen tipusu vallaikozasra<br>egrendelés a regisztráció törlésével, a |   |
| weboldalról történő kizár                                | ással jár,             | mind a Felhasználó, mind az Ajánló                                               |   |
|                                                          | rés                    | zéről.                                                                           |   |
| Meg                                                      | gértésük               | et köszönjük!                                                                    |   |
| Profil adatok                                            |                        | Elek                                                                             |   |
|                                                          |                        |                                                                                  |   |
| tesztelek@gmail.com                                      |                        | +36701234567                                                                     |   |
|                                                          | ۲                      |                                                                                  | ۲ |
| lde írja az ajánlótól kapott kódot                       |                        |                                                                                  | • |
| Az Adatkezelési tájékoztató                              | ot megisi              | nertem, szabályait, elveit elfogadom.                                            |   |
| Van már fiókod?                                          |                        | Regisztráció                                                                     |   |

Ezt követően kap egy tájékoztató emailt, hogy regisztrációja sikeres. Ajánlója kap egy értesítést, hogy Ön elvégezte a regisztrációt, <u>és meg kell várnia amíg ajánlója az adatai ellenőrzését követően megadja</u> <u>a jogot a belépéshez.</u> Erről is kap tájékoztató emailt.

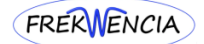

# 1.3 <u>Bejelentkezés</u>

| <b>Frekv</b><br>Beje | vencia.hu<br>elentkezés |
|----------------------|-------------------------|
| tesztelek@gmail.com  |                         |
|                      |                         |
| Nincs még fiókod?    | Elfelejtett jelszó      |
| Bej                  | jelentkezés             |
|                      |                         |

A regisztrált email cím és a megadott jelszó segítségével tud bejelentkezni.

### 2. Első bejelentkezési felület

Itt lehetősége van egy db teszthang meghallgatására, melyet úgy tud lejátszani, hogy rákattint a teszt hangra és az a lejátszóba kerülést követően már hallható is.

| FREKWENCIA | Próbaüzem                 |                         |                         |                                                                      | Föoldal | Előfizetés | Hirek | Galéria | Teszt Teszt<br>Nincs előfizetvel |
|------------|---------------------------|-------------------------|-------------------------|----------------------------------------------------------------------|---------|------------|-------|---------|----------------------------------|
|            |                           | A weboldal használatáho | z, valamint az előfizet | téshez kérjük, olvassa el a súgót <u>ide kattintva!</u>              |         |            |       |         |                                  |
|            | Teszt hang<br>1:32 / 3:00 | 10 00 Þi<br>49          |                         | LISTAK C Tesst<br>lejátszár lista<br>1db - 1:00-1:20<br>U Tesst hang |         |            | [1    |         |                                  |

# 3. <u>Előfizetés</u>

A teljes felület tartalmához való hozzáféréshez előfizetés szükséges, melyet a felső fősoron lévő Előfizetés gombbal tud elérni.

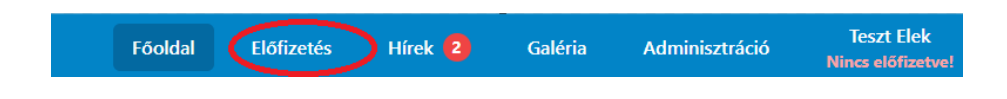

### 3.1 Előfizetés folyamata

A figyelmeztető információk elolvasását követően válassza ki a megfelelő előfizetésre kattintással a kívánt időtartamot és a tovább gombbal léphet a számlázási adatokhoz.

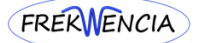

|                                  | Kérjük, hogy<br>Ne hag<br>vegye |                                                 |                                                   |                                                                          |                                                 |         |                     |
|----------------------------------|---------------------------------|-------------------------------------------------|---------------------------------------------------|--------------------------------------------------------------------------|-------------------------------------------------|---------|---------------------|
| 1 Előfizetés választása 2 Számlá | zási adatok                     | 3 Megrendelés<br>2 Hónap                        | 3 Hónap                                           | 4 Fizetés<br>6 Hónap                                                     | 5 Ell                                           | enőrzés | 6 Számla kiállítása |
|                                  | 9525 Ft                         | 19 050 Ft<br>Az előfizet<br>ffizetett időszak n | 28 575 Ft<br>téskor minden há<br>nindig hozzáadód | 1/2 hónap ajándék<br>52 388 Ft<br>inap 31 nap.<br>lik az előző előfizeté | 2 hónap ajándék<br>95 250 Ft<br>shez.<br>Tovább |         |                     |

#### 3.2 Számlázási adatok

Minden mező kitöltése kötelező, kérjük az adatokat pontosan a lakcím kártyája szerint megadni. Ha kívánja a számlázási adatokat elmentheti az előtte lévő mező bepipálásával, majd a tovább gombbal léphet a megrendelési adatok áttekintéséhez.

| Számlázási adat         | tok                                                                     |
|-------------------------|-------------------------------------------------------------------------|
| Vezetéknév              | Keresztnév                                                              |
| Teszt                   | Elek                                                                    |
| Ország                  |                                                                         |
| Magyarország            | · · · · · · · · · · · · · · · · · · ·                                   |
| lrányítószám            | Település                                                               |
| 1234                    | Budapest                                                                |
| Utca, házszám           |                                                                         |
| Tesztelek u. 123        |                                                                         |
| Számlázási adatok men   | tése                                                                    |
|                         | FIGYELEM!                                                               |
| Mind a regisztrációh    | oz, mind a számlázási adatokhoz csak és kizárólag magánszemélyek        |
| adatait lehet megac     | ini. Bármilyen típusú vállalkozásra történő regisztráció, szolgáltatás  |
| megrendeles a regisztra | cio torlesevel, a weboldalrol torteno kizarassal jar, mind a Felhasznal |
|                         | minu az Ajanio reszeroi.                                                |

#### 3.3 Megrendelés

Ezen a felületen áttekintheti a kitöltött adatokat és itt még lehetősége van változtatásra. Ha minden adat megfelelő, el kell fogadni a kötelező elemeket. (Kérjük olvassa el az ÁSZF-ben, valamint az Adatvédelmi tájékoztatóban szereplő információkat.) Megrendelését a zöld gombra kattintással teheti meg.

| Előfizetés adatai                                                                                                    | Számlázási adatok                                                                                                    |
|----------------------------------------------------------------------------------------------------|----------------------------------------------------------------------------------------------------|
| Előfizetés tipusa: 12 Hónap                                                                                                    | Név:                                                                                                    |
| Fizetendő végösszeg: 95 250 Ft                                                                                                    | Ország:                                                                                                    |
| Fizetési mód: Bankkártya                                                                                                    | Cím:                                                                                                    |
|                                                                                                    | Adatok mentése: Igen                                                                                                    |
| VÁLTOZTATÁS                                                                                                    | VÁLTOZTATÁS                                                                                                    |
| Kijelentem, hogy az Általános Szerződési f<br>foglaltakat megismertem, elfogadom és hozz<br>kezeléséhez. Rendelésem véglegesítésével fize<br>veszek. | eltételekben, és az Adatvédelmi Tájékoztatóban<br>ájárulok az adataimnak az abban foglaltak szerinti<br>tési kötelezettségem keletkezik, melyet tudomásul<br>lfogadom |
|                                                                                                    | Vissza Előfizetés 12 hónapra                                                                                                    |

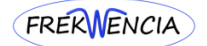

### 3.4 Megrendelés véglegesítése

Ezen ablakban a megrendelést tudja véglegesíteni a Fizetés most gomb megnyomásával. A megrendelés visszaigazolásáról emailt küld a rendszer (webes vásárlás kötelező eleme). Amennyiben sikertelen a fizetés vagy a 10 perces időtúllépési korlát miatt hiúsul meg a fizetés, a rendszer küld egy üzenetet, hogy a megrendelése törlésre került.

| Számlázási adatok — | Megrendelés —              | A Rendelés véglegesítés               | e 5 Ellenőrzés – |
|---------------------|----------------------------|---------------------------------------|------------------|
|                     | Rendelés<br>01J18D01EQWN   | s <b>azonosító</b><br>5Z4ZTKQM9A74JF  |                  |
|                     | SimplePay tran<br>5038     | zakció azonosító<br>330369            |                  |
|                     | SimplePay lej<br>2024-06-2 | <b>járat időpontja</b><br>25 21:22:08 |                  |
|                     | Sim                        |                                       |                  |
|                     | Fizeté                     | és most                               |                  |

### 3.4.1 Fizetési előválasztó

Kérjük válassza ki az Önnek megfelelő fizetési módot. Amennyiben ismeretlen az Ön számára a Simple, Qvik illetve a Digitális tárca lehetősége kérjük válassza a Bankkrátyával történő fizetés módot.

| Kálócz Attila Dezső E.V.<br>«Vissza                                 | Gyors fizetés Simple-fiókkal<br>Fiókodba belépve vagy az appban→              |
|---------------------------------------------------------------------|-------------------------------------------------------------------------------|
| KosaramFrekwencia.hu előfizetés (12 hónap)95 250 Ft1 db95 250 Ft/db | Vagy<br><i>qvik</i><br>Átutalás<br><i>ankkártya</i><br><i>bigitális tárca</i> |
| Összesen 95 250 Ft                                                  | Kártyaszám                                                                    |
|                                                                     | Érvényesség 🔶 CVC/CVV 🗲 🕞                                                     |
|                                                                     | Kártyára írt név                                                              |
|                                                                     | Kártya mentése <b>Simple-fiókba</b> jövőbeli gyors<br>fizetésekhez            |
|                                                                     | Fizetés bankkártyával                                                         |

# 3.5 Ellenőrzés és fizetés

A fizetési mód kiválasztását követően a folyamat átkerül az OTP hivatalos fizetési oldalára és minden művelet már itt történik egy teljesen biztonságos felületen.

Bankkártyás fizetés esetén kérjük adja meg pontosan az adatokat (kártyaszám, érvényesség, név és a kártya hátoldalán található 3 számjegyű kód, majd nyomjon rá a Fizetés bankkártyával gombra. A rendszer és a weboldalunk sem tárol bankkártya adatokat!

Minden alkalommal kövesse az adott oldalak utasításait, ne szakítsa meg a folyamatot. Sikertelen fizetés esetén kérjük várjon 10 percet a következő próbálkozásig.

#### 3.6 Tranzakció visszajelzés, számla kiállítás

Sikeres fizetés után megjelenik a sikeres tranzakció felirat, és rendszer automatikusan a Számlázz.hu rendszerén keresztül azonnali számlát állít ki az Ön részére, melyet emailben is megkap. Az OTP is küld ezzel egyidőben egy értesítést a sikeres fizetésről.

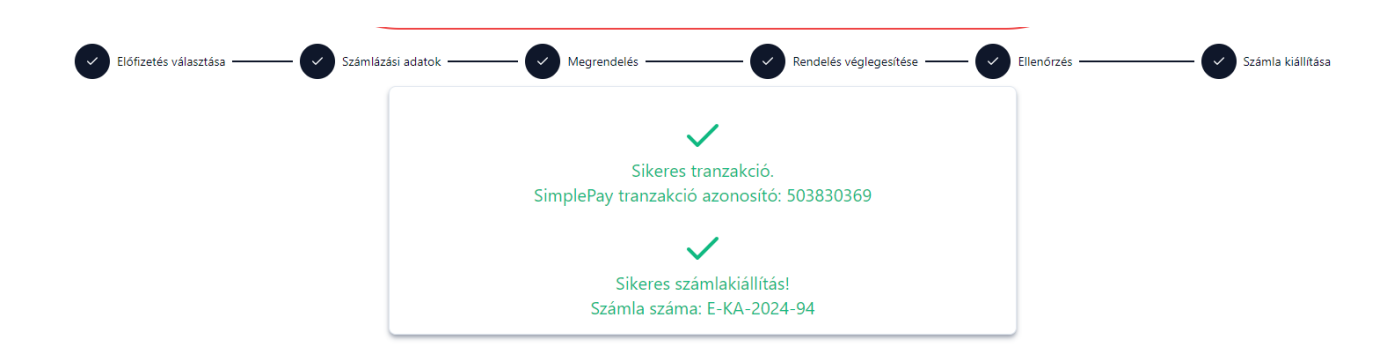

#### 4. <u>Főoldal</u>

Itt található a lejátszó, a lejátszási listák, valamint azok a mappák, melyekből hangokat választhat.

| FRERWENCIA - Próbaüzem                                                                        |                       | Föoldal Ek                                   | Sfizetés Hirek Galéria Adminisztráció Teszt Teszt<br>2026-01-09 |  |  |  |  |  |  |
|-----------------------------------------------------------------------------------------------|-----------------------|----------------------------------------------|-----------------------------------------------------------------|--|--|--|--|--|--|
| A weboldal használatához, valamint az előfizetéshez kérjük, olvassa el a súgót ide kattintva! |                       |                                              |                                                                 |  |  |  |  |  |  |
| Nincs kiválasztva frekwencia                                                                  |                       | LISTÁK V Z Teszt Teszt<br>lejátszási listája |                                                                 |  |  |  |  |  |  |
|                                                                                               | Þ<br>⊲))              | Välass hanget.                               | ÷) 15                                                           |  |  |  |  |  |  |
| Aktuális ajánlás 2x v                                                                         | Újdonságok ~          | Harmonizálás ~                               | Napi programok v                                                |  |  |  |  |  |  |
| Méregtelenítés 🗸 🗸                                                                            | Nyákosítók v          | Biokémia 🗸                                   | Szerverősítés 🗸                                                 |  |  |  |  |  |  |
| Hormonok v                                                                                    | Gombák ~              | Paraziták 🗸                                  | Baktériumok ~                                                   |  |  |  |  |  |  |
| Vírusok 🗸                                                                                     | Összetett programok 🗸 | Daganat 🗸                                    | Gyulladás ~                                                     |  |  |  |  |  |  |
| Vese szervkör 🗸                                                                               | Máj szervkör v        | Szív szervkör 🗸                              | Lép szervkör v                                                  |  |  |  |  |  |  |
| Tüdő szervkör 🗸                                                                               | Érzelmek ~            | Hangtál ~                                    | Energia csatornák v                                             |  |  |  |  |  |  |
| 5 elem ~                                                                                      | Gyógynövények v       | Ásványok v                                   | Agyhullámok ~                                                   |  |  |  |  |  |  |
| Számkódok 🗸                                                                                   | Tanácsadóknak ~       | Energetika 🗸                                 |                                                                 |  |  |  |  |  |  |
|                                                                                               |                       |                                              |                                                                 |  |  |  |  |  |  |

|            | © Frekwencia Stúdió 2022 - 2025<br>Minden jog fenntartval |                          |      |              |        |           |  |
|------------|-----------------------------------------------------------|--------------------------|------|--------------|--------|-----------|--|
| Impresszum | m ÁSZF                                                    | Adatkezelési tájékoztató | Súgó | Ajánlói Súgó | Magyar | / Englisi |  |

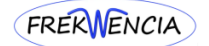

### 4.1 Mappák tartalma, hang hozzáadása

Ahhoz, hogy hangot tudjon lejátszani, előszőr be kell kerüljön a lejátszási listába. A megfelelő mappából úgy tud hangot kiválasztani, hogy a mappa megnyitását követően (1) a + jelre kattintással (2) bekerül a hang a saját lejátszási listájába. Egy hangot kizárólag 1x tehet a listába. Természetesen több különböző hangot is betehet a listába (max. 50 db-ot). A hangok hozzáadását követően minden esetben kattintson a sorrendbe rakás gombra (3)  $\stackrel{\text{IE}}{=}$ . Majd az első név sorába kattintva elkezdődik a hang lejátszása (4). Több hang lejátszása esetén kiemelve látható, hogy a lejátszási sorban épp melyik hang játszódik, a hangok db számai, és az is, hogy mennyi a teljes sor lejátszási ideje és mennyi idő van még vissza a végéig. Ammennyiben egy adott hangot törölni szeretne, azt megteheti a hang jobb oldalán lévő kuka ikonra kattintással. Ha a teljes listát törölné, akkor a mentés melletti kuka ikonra kattintson.

| Napi programok                                                                      | 1                                                                                                    |    |
|-------------------------------------------------------------------------------------|----------------------------------------------------------------------------------------------------|----|
| Napi programok                                                                      | ^                                                                                                    |    |
| Napindító                                                                           | 2 +                                                                                                    |    |
| Napi aktivitás                                                                      | +                                                                                                    |    |
| Napi tisztító általános                                                             | +                                                                                                    |    |
| Napzárás                                                                            | +                                                                                                    |    |
| LISTÁK V Z Teszt Teszt<br>lejátszási listája<br>1 db - 10:00 - 10:00<br>Napindító 4 | MENTÉS T                                                                                                    |    |
| Válassz hangot                                                                      |                                                                                                    |    |
| Napi tisztító általános<br>6:00/12:00                                               | Isstat       Isstat         Iejátzási listája         4 db - 47:00 - 11:00         Image: Strate Strate Stra |    |
|                                                                                     | Válassz hangot                                                                                                    | ÷≣ |

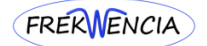

# 4.2 <u>Lejátszó</u>

Itt tudja elindítani, megállítani az adott hang lejátszását, illetve tovább léphet a következő hangra, vagy vissza is léphet. Látható az épp lejátszódó hang neve, hogy hol tart a lejátszás időben, illetve a hang teljes hossza. Az alsó csúszkán a hangerő mértéke állítható szabadon (jelenleg kizárólag Androidon).

| 5:00 / 10:00 |            |
|--------------|------------|
|              |            |
|              |            |
|              | <u>حا»</u> |

### 4.3 Lista kinyitása/becsukása

Ha több hangot helyez a listába, mint amennyi megjelenik a kijelzőjén, de szeretné látni a többit is, a listát lenyithatja a megjelölt sorra kattintással. A megjelenített teljes lista hasonló módon zárható be.

| ISTAK                                                             | Teszt Teszt<br>lejátszási listája                                                                                                    | MENTÉS   |
|-------------------------------------------------------------------|----------------------------------------------------------------------------------------------------|----------|
| db - 1:                                                           | :14:00 - 1:14:00                                                                                                    |          |
| =                                                                 | Energetikai tisztítás                                                                                                    |          |
| =                                                                 | Vegyi érzékenység, sugárzás, égés, fagyás, műanyagok                                                                                                    |          |
| =                                                                 | Chemtrail detox                                                                                                    |          |
| ≡                                                                 | Méregtelenítés Szervek                                                                                                    |          |
| =                                                                 | Parazita immunitás                                                                                                    |          |
|                                                                   | $\odot$                                                                                                    |          |
| /álassz                                                           | hangot                                                                                                    | ÷        |
| .ISTÁK<br>db - 1                                                  | Teszt Teszt<br>lejátszási listája                                                                                                    | MENTÉS   |
| .ISTÁK<br>db - 1<br>=                                             | Teszt Teszt<br>Iejátszási listája<br>14:00 - 1:14:00                                                                                                    |          |
| LISTÁK<br>db-1<br>=                                               | Teszt Teszt     Iejátszási listája     Iejátszási listája     Energetikai tisztítás     Vegyi érzékenység, sugárzás, égés, fagyás, műanyagok                                                                                                    | MENTÉS D |
| .ISTÁK<br>db - 1<br>=<br>=                                        | Teszt Teszt         lejátszási listája         :14:00 - 1:14:00         Energetikai tisztítás         Vegyi érzékenység, sugárzás, égés, fagyás, műanyagok         Chemtrail detox                                                                                                    |          |
| .isták<br>db - 1<br>=<br>=<br>=                                   | Teszt Teszt<br>lejátszási listája<br>:14:00 - 1:14:00<br>Energetikai tisztítás<br>Vegyi érzékenység, sugárzás, égés, fagyás, műanyagok<br>Chemtrail detox<br>Méregtelenítés Szervek                                                                                                    | MENTÉS 🗊 |
| .ISTÁK<br>db - 1<br>=<br>=<br>=<br>=                              | Teszt Teszt<br>lejátszási listája<br>:14:00 - 1:14:00<br>Energetikai tisztítás<br>Vegyi érzékenység, sugárzás, égés, fagyás, műanyagok<br>Chemtrail detox<br>Méregtelenítés Szervek<br>Parazita immunitás                                                                                                    |          |
| .ISTÁK<br>db - 1<br>=<br>=<br>=<br>=<br>=                         | Energetikai tisztítás<br>Vegyi érzékenység. sugárzás, égés, fagyás, műanyagok<br>Chemtrail detox<br>Méregtelenítés Szervek<br>Parazita immunitás<br>2024 III                                                                                                    |          |
| .ISTÁK<br>db - 1<br>=<br>=<br>=<br>=<br>=<br>=                    | Teszt Teszt         lejátszási listája         :14:00 - 1:14:00         Energetikai tisztítás         Vegyi érzékenység. sugárzás, égés, fagyás, műanyagok         Chemtrail detox         Méregtelenítés Szervek         Parazita immunitás         2024 III         Dipylidiasis                            |          |
| ISTÁK<br>db - 1<br>=<br>=<br>=<br>=<br>=<br>=<br>=<br>=<br>=      | Teszt Teszt         lejátszási listája         :14:00 - 1:14:00         Energetikai tisztítás         Vegyi érzékenység, sugárzás, égés, fagyás, műanyagok         Chemtrail detox         Méregtelenítés Szervek         Parazita immunitás         2024 III         Dipylidiasis         Diphyllobothriasis |          |
| ISTÁK<br>db - 1<br>=<br>=<br>=<br>=<br>=<br>=<br>=<br>=<br>=<br>= | Energetikai tisztítás<br>Vegyi érzékenység. sugárzás, égés, fagyás, műanyagok<br>Chemtrail detox<br>Méregtelenítés Szervek<br>Parazita immunitás<br>2024 III<br>Diplylidiasis<br>Diphyllobothriasis<br>Ascaris és Babesia                                                                                     |          |
| .ISTÁK<br>db - 1<br>Ξ<br>Ξ<br>Ξ<br>Ξ<br>Ξ<br>Ξ<br>Ξ<br>Ξ          | Energetikai tisztítás<br>Vegyi érzékenység, sugárzás, égés, fagyás, műanyagok<br>Chemtrail detox<br>Méregtelenítés Szervek<br>Parazita immunitás<br>2024 III<br>Dipylidiasis<br>Diphyllobothriasis<br>Ascaris és Babesia                                                                                      |          |

### 4.4 Sorrend megváltoztatása

Kérjük a hangokat a sorrendbe rakás gomb által meghatározott sorrendbe játssza le. Azonban, ha ajánlóval történt egyeztetetést követően – mégis módosítani szeretne a sorrenden, ezt megteheti az adott hang megfelelő helyre húzásával. Kattintson a név előtti 3 sor ikonra bal egérgombbal, azt tartsa lenyomva, majd a megfelelő helyre húzást követően engedje el a jobb egérgombot.

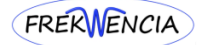

| LISTÁK V Z Teszt Teszt<br>lejátszási listája           | MENTÉS   |
|--------------------------------------------------------|----------|
| 9 db - 1:14:00 - 1:14:00                               | ^        |
| Energetikai tisztítás                                  |          |
| E Vegyi érzékenység, sugárzás, égés, fagyás, műanyagok |          |
| E Chemtrail detox                                      |          |
| Méregtelenítés Szervek                                 |          |
| E Parazita immunitás                                   | <b> </b> |
| 1 (=) 2024 III 2                                       |          |
| E Dipylidiasis                                         |          |
| E Diphyllobothriasis                                   |          |
| E Ascaris és Babesia                                   |          |
| ^                                                      |          |
| Válassz hangot                                         | ÷i≡      |

### 4.5 Név alapján történő keresés

A "Válassz hangot" mezőre kattintással megjelenik az összes rendelkezésre álló hang abc sorrendben, felette egy keresősorral. Ide írja be a keresett hang nevét, és már az első betűk begépelésekor a rendszer rögtön szűkíti a találati listát, majd a megfelelő hang sorára kattintással az bekerül a lejátszási listába. A végén kattintson a sorrendbe rendezés gombra!

|                | ^                                                                                                    |    |          |   |    |
|----------------|----------------------------------------------------------------------------------------------------|----|----------|---|----|
| Válassz hangot |                                                                                                    |    |          | ÷ | Ì≡ |
|                | vese<br>Szív és érrendszeri probléma általános - Szív szervkör<br>Termékenység segító - Vese szervkör        | •  |          |   |    |
| api programok  | vese energizaio - Energetika<br>Vese erősítő általános - Szerverősítés                                       | te | elenítés |   |    |
|                | Vesegyulladás - Gyulladás<br>Vese immunitás - Vese szervkör<br>Vesekiválasztás eléntelensége - Vese szervkör |    |          |   |    |
|                | Vesekő, vesehomok - Vese szervkör<br>Vese probléma általános - Vese szervkör                                 |    |          |   |    |

### 4.6 Lejátszó listák

Ha el kívánja menteni egy későbbi alkalomra a felhasználó listában szereplő hangokat egy, az Ön által meghatározott néven, akkor ezt a mentés gombbal teheti meg. A következő ablakba adja meg a kívánt nevet, majd mentés.

| LISTÁK V C Teszt Teszt<br>lejátszási listája           | MENTÉS |
|--------------------------------------------------------|--------|
| 9 db - 1:14:00 - 1:14:00                               | ^      |
| Energetikai tisztítás                                  |        |
| E Vegyi érzékenység, sugárzás, égés, fagyás, műanyagok |        |
| E Chemtrail detox                                      |        |

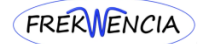

| Jelenlegi lejátszási lista mentése |       | ×      |
|------------------------------------|-------|--------|
| Lejátszási lista neve              |       |        |
| Ide írja a nevet                   |       |        |
|                                    | Mégse | Mentés |

A weboldalra belépéskor mindig a legutolsó felhasználói listáját látja. Ha mentett listát szeretne lejátszani, akkor a "LISTÁK" feliratú kék színű mezőt nyissa ki és válassza ki azt a listát, amit lejátszani szeretne. Összesen 3 saját listát menthet, ezt követően a mentés gomb is inaktívvá válik (világosabb színű lesz).

| LISTÁK Y 😂                             | Teszt Teszt<br>lejátszási listája | MENTÉS |
|----------------------------------------|-----------------------------------|--------|
| ✓ Felhasználói lista                   |                                   | ^      |
| Mentett listák (max. 3 db)<br>Mentés 1 |                                   |        |
| Mentés 3                               | ~                                 |        |
| Tanácsadói listák (max. 5 db)          |                                   | ÷ i≡   |

A mentett listában betöltését követően szabadon tud változtatni, hasonló módon, mint a felhasználói listánál. Módosítás esetén a rendszer automatikusan menti a változtatásokat. Ha már felhasználta mind a 3 mentési lehetőséget, akkor ahhoz, hogy egy újat tudjon létrehozni először törölnie kell egyet, amit a betöltés melletti kuka ikonra kattintással tehet meg.

| LISTÁK                       | ~          | 2       | Mentés 1<br>lejátszási lista   |          |
|------------------------------|------------|---------|--------------------------------|----------|
| Felhasznál                   | ói lista   |         |                                | ^        |
| Mentett li                   | isták (max | . 3 db) |                                | $\frown$ |
| <ul> <li>Mentés 1</li> </ul> |            |         |                                | [ 🖞 ]    |
| Mentés 2                     |            |         |                                |          |
| Montás 3                     |            |         | arzas, eges, tagyas, müanyagok | [ Ш ]    |

A Tanácsadója által készített listát a LISTÁK menüben annak az alsó felén találja meg. Ezt kiválasztva töltheti be lejátszásra a hangsort. Összesen 5 egyedi elnevezésű listát készíthet a Tanácsadója az Ön számára.

| Ľ | <ul> <li>Felhasználói lista</li> </ul> |                                   |       |     |              | _ ^  |
|---|----------------------------------------|-----------------------------------|-------|-----|--------------|------|
|   | Mentett listák (max. 3 db)             |                                   |       |     |              |      |
|   | Mentés 1                               |                                   |       |     |              | 0    |
|   | Mentés 2                               |                                   |       |     |              |      |
|   | Mentés 3                               |                                   | ~     |     |              |      |
|   | Tanácsadói listák (max. 5 db)          |                                   |       |     | ÷            | ÷ i≡ |
|   | Tanácsadói lista 1                     |                                   |       |     |              |      |
|   | Tanácsadói lista 2                     |                                   |       |     |              |      |
|   | Tanácsadói lista 3                     |                                   |       | Ne  |              |      |
|   | Tanácsadói lista 4                     |                                   | ·     | INA | pi programok |      |
|   | Tanácsadói lista 5                     |                                   |       |     |              |      |
| ĸ | emia                                   |                                   | ~     | Sze | erverősítés  |      |
| 1 | .ISTÁK ✓ Ę                             | Tanácsadói li<br>lejátszási lista | sta 1 |     |              | ~    |
| Ē | Elalváshoz                             |                                   |       |     |              |      |

Ezen Tanácsadó által rögzített listákat Ön csak lejátszani tudja. Ha szeretné, hogy a Tanácsadói listák változtatva legyenek, vegye fel a kapcsolatot minden esetben a Tanácsadójával.

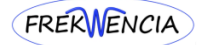

## 5. <u>Hírek</u>

A piros körben lévő szám jelzi, hogy új hír került az oldalra, melyet a menü pont alatt lehet megtekinteni és a láttam gombbal pedig olvasottá tenni. A hír később is megtekinthető marad, annak rendszerből történő törléséig.

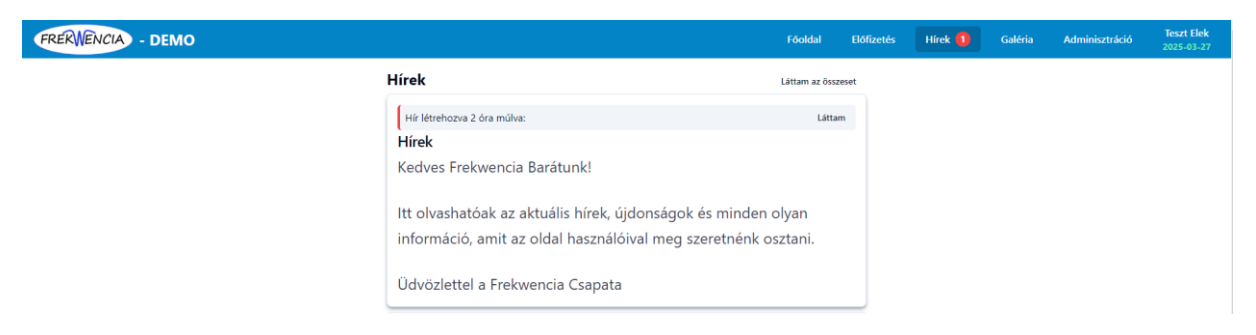

### 6. <u>Galéria</u>

Itt láthatóak azon termékek fotói, amiket mi használunk háztartásunkban.

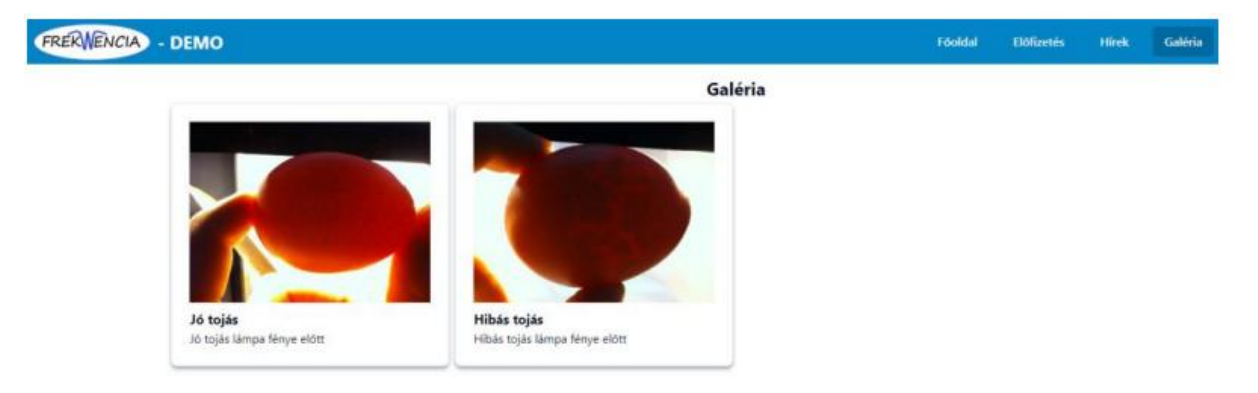

### 7. <u>Név</u>

Itt látható az előfizető neve és az előfizetésének a lejárati dátuma. Ha lejár az előfizetés megjelenik a "Nincs előfizetve!" felirat. A névre kattintva érhető el a profil a jelszóváltoztatás, magyar vagy angol nyelvű választó, valamint a kijelentkezés gomb. A nyelv választás elérhető még az oldal alján a súgó mellett.

| Fõoldal | Előfizetés | Hírek | Galéria | Teszt Teszt<br>2100-01-09                                          |
|---------|------------|-------|---------|--------------------------------------------------------------------|
|         |            |       |         | Profil<br>Jelszóváltoztatás<br><b>Nyelv</b><br>• Magyar<br>English |
|         |            | ^     |         | Kijelentkezés                                                      |

### 7.1 <u>Profil</u>

A menüpont alatt láthatóak a saját profil és számlázási adataink, illetve a korábban vásárolt előfizetéseink. A vezetéknév és keresztnév kivételével minden adat változtatható, mely után kötelező egy mentés! Bármilyen adat probléma esetén vegye fel velünk a kapcsolatot az info@frekwencia.hu elérhetőségen!

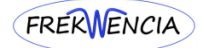

| Vezetéknév                                                                           | Keresztn              | tnév  | Létrehozás                                        | Tipus                                                                                                    | Státusz                                                                                                    | Műveletek                                                                                       |
|--------------------------------------------------------------------------------------|-----------------------|-------|---------------------------------------------------|----------------------------------------------------------------------------------------------------|----------------------------------------------------------------------------------------------------|-------------------------------------------------------------------------------------------------|
| Teszt                                                                                | Elek                  |       |                                                   |                                                                                                    |                                                                                                    |                                                                                                 |
| E-mail cím                                                                           | Telefons              | nszám | 2024-02-25<br>21:43:53                            | 1 honap<br>4953 HUF                                                                                           | Szamlazva<br>E-KA-2024-20                                                                                                    | -                                                                                               |
| bshofi@gmail.com                                                                     | 12345                 | 567   |                                                   | 3                                                                                                    | ~ <del>(</del>                                                                                                    | 1-1/1 →  -:                                                                                     |
| Számlázási adatok                                                                    |                       |       |                                                   |                                                                                                    |                                                                                                    |                                                                                                 |
| Számlázási adatok<br><sup>Ország</sup>                                               | (                     |       | Mind a r                                          | egisztrációhoz, mind                                                                                          | FIGYELEM!<br>a számlázási adatokho                                                                                                    | oz csak és kizárólag                                                                            |
| <b>Számlázási adatok</b><br>Ország<br>Magyarország                                   |                       |       | Mind a r<br>magánszemé<br>renisztárál             | egisztrációhoz, mind<br>lyek adatait lehet m<br>szolnáltatás menrer                                           | FIGYELEM!<br>a számlázási adatokho<br>ggadni. Bármilyen típus<br>udelés a regisztráció tö                                                            | oz csak és kizárólag<br>sú vállalkozásra történ                                                 |
| Számlázási adatok<br>Drszág<br>Magyarország<br>rányítószám                           | Település             |       | Mind a r<br>magánszemé<br>regisztráció,<br>történ | egisztrációhoz, mind<br>lyek adatait lehet m<br>szolgáltatás megrer<br>5 kizárással jár, mind                 | FIGYELEM!<br>a számlázási adatokho<br>egadni. Bármilyen típus<br>idelés a regisztráció töi<br>a Felhasználó, mind az                                 | oz csak és kizárólag<br>sú vállalkozásra történ<br>rlésével, a weboldalró<br>z Ajánló részéről. |
| Számlázási adatok<br>Drszág<br>Magyarország<br>rányítószám<br>1234                   | Település<br>Budapest |       | Mind a r<br>magánszemé<br>regisztráció,<br>történ | egisztrációhoz, mind<br>łyek adatait lehet m<br>szolgáltatás megrer<br>ő kizárással jár, mind<br><b>Megér</b> | FIGYELEM!<br>a számlázási adatokho<br>egadni. Bármilyen típus<br>idelés a regisztráció töl<br>a Felhasználó, mind az<br>tésüket köszönjük!           | oz csak és kizárólag<br>sú vállalkozásra történ<br>rlésével, a weboldalró<br>z Ajánló részéről. |
| Számlázási adatok<br>Ország<br>Magyarország<br>Irányítószám<br>1234<br>Utca, házszám | Település<br>Budapest |       | Mind a r<br>magánszemé<br>regisztráció,<br>történ | egisztrációhoz, mind<br>Iyek adatait lehet m<br>szolgáltatás megrer<br>5 kizárással jár, mind<br><b>Megér</b> | FIGYELEM!<br>a számlázási adatokho<br>egadni. Bármilyen típus<br>idelés a regisztráció tör<br>a Felhasználó, mind az<br>tésüket köszönjük!<br>Mentés | oz csak és kizárólag<br>sú vállalkozásra történ<br>rlésével, a weboldalró<br>z Ajánló részéről. |

#### 7.2 Jelszóváltoztatás

Itt van lehetősége megváltoztatni a régi jelszavát újra, mely az IT biztonsági szakértők jelenlegi tudása szerint tartalmaz legalább 12 karaktert, nagybetűt, kisbetűt, számot és speciális karaktert. Ha jelszó probléma miatt nem tud belépni az oldalra vegye fel a kapcsolatot az ajánlójával vagy velünk az info@frekwencia.hu elérhetőségen! A sor végén található szem ikonra kattintva tehető láthatóvá/nem láthatóvá a beírt régi és új jelszó. Saját bejelentkezési jelszavát ne adja meg soha, senkinek!

| Jelszóváltoztatás |       | ×           |
|-------------------|-------|-------------|
| Jelenlegi jelszó  |       | Ø           |
| Új jelszó         |       | Ø           |
| Új jelszó újra    |       | Ø           |
|                   | Mégse | Változtatás |

### 7.3 Kijelentkezés

Erre a gombra kattintva tud kijelentkezni az oldalról. Ezt nem szükséges megtenni a weboldal elhagyásakor, de a rendszer biztonsági okok miatt 24 órát meghaladóan automatikusan kilépteti az oldal inaktivitásakor! Kijelentkezést követően a bejelentkező ablakhoz kerül.

Frekwencia.hu

| tesztelek@gmail.com |                    |
|---------------------|--------------------|
|                     | ۲                  |
| Nincs még fiókod?   | Elfelejtett jelszó |
| Bejelen             | ıtkezés            |

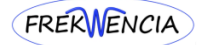

# 7.4 Elfelejtett jelszó

írja be az E-mail cím mezőbe a weboldalunkon használt email címét és az új jelszót kérek gombra kattintást követően a rendszer a megadott email címre kiküld egy 2 órán keresztül elérhető ideiglenes linket, melyen keresztül megadhat új jelszót a belepéshez.

# Frekwencia.hu

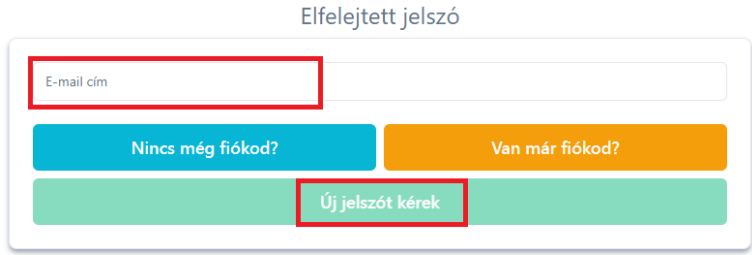

#### 7.5 Kiküldésre kerülő email tartalma

#### A feladó minden esetben az info@frekwencia.hu.

|                 | Feladó: F <b>rekwencia.hu</b> <info@frekwencia.hu><br/>Date: 2024. jún. 16., V, 14:04<br/>Subject: Frekwencia.hu - Elfelejtett jelszó<br/>To: Teszt Elek <tesztelek@gmail.com></tesztelek@gmail.com></info@frekwencia.hu> |
|-----------------|----------------------------------------------------------------------------------------------------|
|                 | Kedves Teszt Elek!                                                                                                    |
|                 | Kérjük kattintson az alábbi hivatkozásra az elfelejtett jelszava megváltoztatásához:<br><u>https://demo.frekwencia.hu/forgot-password?token=8a32a7afe275b403d6ab6aa3521200ee22771216</u>                                  |
|                 | A link 2 órán belül lejár.                                                                                                    |
|                 | Amennyiben nem Ön kezdeményezte az új jelszó létrehozását, kérjük hagyja figyelmen kívül ezt az üzenetet.                                                                                                    |
|                 | Ha bármi kérdése van, forduljon ajánlójához, vagy pedig forduljon hozzánk bizalommal az info@frekwencia.hu e-mail címen.                                                                                                  |
|                 | Üdvözlettel,<br>Frekwencia.hu                                                                                                    |
| a linkre kattir | ntva ebben a megjelenő ablakban adható meg az új jelszó.                                                                                                    |

| E | l<br>tatá: | sa |
|---|------------|----|
|   |            | C  |
|   |            | 0  |
|   |            |    |

### 7.6 Nincs még fiókod?

A regisztrációs ablakhoz kerülünk, melynek leírását az 1.2 menüpont alatt találja meg.

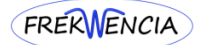

# 8. Tanácsok felhasználók számára

A lejátszás gyakorlatilag bármilyen eszközzel történhet, amivel elérhető a weboldal és rendelkezik internet kapcsolattal. Amennyiben problémát talál a hangok lejátszásánál, kérjük ellenőrizze az alábbiakat:

- megfelelő-e az internet kapcsolat?
- van-e megfelelő térerő vagy wifi?
- a tökéletes wifi jel <sup></sup>¬ nem egyenlő megfelelő internet eléréssel! Ez csak azt jelenti, hogy a router megfelelő erősséggel sugároz, de ettől még nem biztos, hogy van internet.
- van-e más olyan eszköz a környezetében, ami elfoglalja a használni kívánt sávszélességet? (azaz családon belül egyszerre többen "lógnak"-e a neten?)
- van-e más eszköz ugyanazon a wifi csatornán?
- az adott eszközön legyen mindig a legfrissebb operációs rendszer.
- a használt böngésző legyen mindig a legfrissebb (ellenőrizhető appstore-ban playstore-ban, ha nem megnyitás szerepel az adott appnál, hanem frissítés, akkor nyomjon rá).
- jelentkezzen ki, majd be a weboldalra. Mobilon frissítse az oldalt, a képernyő lefelé húzásával.
- próbálja meg az oldal elérését más böngészővel (Chrome, Firefox, Opera, Brawe stb.) illetve inkognitó ablakban.
- kapcsolja ki, majd be az eszközt.
- törölje az összes előzményt és a sütiket a böngészőből.
- próbálja ki más eszközzel, tablet, laptop, telefon ugyanazon a helyen és módon, mint ahol akad.
- ha 4G-n használja az eszközt ellenőrizze le, hogy lejárt-e a havi adatmennyiség?
- fel van-e töltve kellően az adott eszköz, nincs-e csökkentett üzemmódban?
- ha a fentiek ellenőrzését követően sem tudja lejátszani a hangokat vegye fel a kapcsolatot az ajánlójával vagy írjon nekünk az <u>info@frekwencia.hu</u> címre.
- Apple eszközökön (Ipad, IPhone) előfordul, hogy adott számú operációs rendszer nem támogatja a folyamatos lejátszást.

Figyelembe kell venni azonban azt, hogy a folyamatos lejátszás csak akkor fog menni, ha az eszköz a háttérben működteti a lejátszót, azaz felső sorban látszik, illetve képernyőzár feloldása nélkül is megjelenik a lejátszó. Ennek hiányában az első hang végénél meg fog állni a lejátszás. Lásd lejjebb a képeket. (De még ilyen esetben is előfordulhat hiba). Amennyiben a lejátszó nem jelenik meg, javasolt egy "hideg reset" végrehajtása, mely készülékenként változó, de az interneten fellelhető minden készülék típusra, hogy hogyan kell.

Mindezek ellenére előfordulhat pillanatnyi áramkimaradás, szolgáltató általi akadás stb., ami szintén okozhat megállást.

Előfordulhat az is, hogy régebbi készülékek nem működnek megfelelően, mert támogatás hiányában a weboldalak már nem megfelelően kezelik a folyamatos lejátszást.

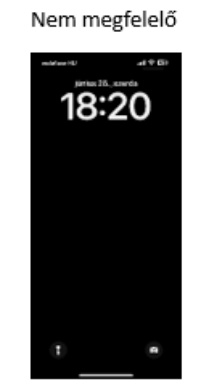

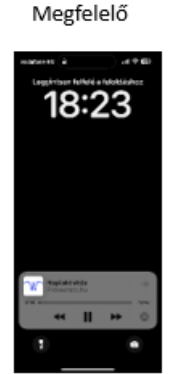

# 9. Tanácsok az előfizetéshez

A fizetés végrehajtása kizárólag a weboldalunkon keresztül az Előfizetés menűpontnál történhet. Ennek egyik legfőbb oka, hogy ebben az esetben megy végig automatikusan a folyamat! Azaz sikeres fizetés esetén beállítódik a hozzáférés az előfizetett időszakra, és megküldésre kerül a számla. Kérjük ne keressen minket utalásos lehetőség miatt, mert erre nincs lehetősége!

A fizetés az OTP rendszerén keresztül történik, amire a weboldalunk programozásakor nincs ráhatásunk. Onnantól kezdve, hogy a fizetés lehetőségét kiválasztottuk a bank biztonságos fizetési felületére kerülünk.

Sikertelen fizetés esetén kérjük várja ki a 10 perces időkorlátot, hogy újra tudja kezdeni a folyamatot. Szükséges lehet az oldal frissítésére (F5 gomb asztali eszközön vagy laptopon, mobil eszközökön fentről lehúzni az oldalt, hogy a frissítés megtörténjen).

A következő alapfeltételek megléte nélkül a fizetés eleve elutasításra kerül:

- nincs engedélyezve a bankkártyán az internetes vásárlás
- nincs beállítva a két lépcsős azonosítás
- engedélyezve van az internetes vásárlás, de a fizetendő összegnél kevesebbre van állítva a napi limit
- már történt aznap internetes vásárlás és elfogyott a napi keret

-

Amennyiben a fentiek közül valamelyik hiányzik, kérjük vegye fel a bankjával a kapcsolatot vagy állítsa be a megfelelő paramétereket a saját internetes banki felületen.

Bankkártyás fizetés esetén, a fizetés megkezdése előtt vegye elő a bankkártyáját, hogy ne az adatok megadásakor kezdje el keresni, mert kifuthat az időkorlátból.

Legyen tisztában a saját bankja általi internetes vásárlás esetén történő jóváhagyási folyamattal, mert fizetéskor a beállított biztonsági szintnek megfelelő lépéseken kell végig mennie.

Az online bankkártyás vásárlások biztonságának növelése érdekében a magyar bankok kétlépcsős azonosítást alkalmaznak már több éve, amelynek célja, hogy megerősítsék a tranzakciók jogosultságát és megakadályozzák a csalásokat. Az alábbiakban bemutatjuk a legnagyobb magyar bankok által alkalmazott kétlépcsős azonosítási folyamatokat, hogy segítsünk Önnek a sikeres online fizetésben.

### Bankkártyás fizetés

### OTP Bank:

- 1. **TeleKód beállítása:** Az OTP Bank ügyfeleinek rendelkezniük kell egy háromjegyű TeleKóddal, amelyet ATM-en keresztül, saját internetbankban állíthatnak be vagy módosíthatnak.
- 2. **SMS-ben kapott egyszeri kód:** Online vásárláskor a bank SMS-ben küld egy egyszer használatos biztonsági kódot a regisztrált telefonszámra.
- 3. Azonosítás folyamata:
  - A vásárlás során adja meg bankkártya-adatait.
  - A megjelenő OTP felületen írja be a TeleKódját és az SMS-ben kapott egyszeri kódot.
  - Erősítse meg a tranzakciót.

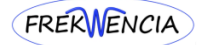

#### K&H Bank:

- 1. Internetes vásárlási jelszó beállítása: A K&H Bank ügyfeleinek egy négyjegyű internetes vásárlási jelszót kell megadniuk, amelyet a K&H mobilbankban vagy e-bankban állíthatnak be.
- 2. **SMS-ben kapott megerősítő kód:** A vásárlás során a bank egy hatjegyű kódot küld SMS-ben a regisztrált telefonszámra.
- 3. Azonosítás folyamata:
  - Adja meg bankkártya-adatait a fizetési felületen.
  - Írja be az internetes vásárlási jelszavát.
  - Adja meg az SMS-ben kapott hatjegyű kódot.
  - Erősítse meg a tranzakciót.

### Erste Bank:

- 1. NetBank jelszó: Az Erste Bank ügyfeleinek rendelkezniük kell NetBank jelszóval.
- 2. **SMS-ben kapott egyszeri kód:** A bank SMS-ben küld egy egyszer használatos kódot a regisztrált telefonszámra.
- 3. Azonosítás folyamata:
  - Adja meg bankkártya-adatait a vásárlás során.
  - A megjelenő felületen írja be NetBank jelszavát.
  - Adja meg az SMS-ben kapott egyszeri kódot.
  - Erősítse meg a tranzakciót.

### UniCredit Bank:

- 1. **Telefonbank PIN-kód:** Az UniCredit Bank ügyfeleinek rendelkezniük kell egy Telefonbank PINkóddal.
- 2. **SMS-ben kapott egyszeri kód:** A bank SMS-ben küld egy egyszer használatos kódot a regisztrált telefonszámra.
- 3. Azonosítás folyamata:
  - Adja meg bankkártya-adatait a fizetés során.
  - A megjelenő felületen írja be Telefonbank PIN-kódját.
  - Adja meg az SMS-ben kapott egyszeri kódot.
  - Erősítse meg a tranzakciót.

### Takarékbank:

- 1. iPIN kód: A Takarékbank ügyfeleinek rendelkezniük kell egy iPIN kóddal.
- 2. **SMS-ben kapott egyszeri kód:** A bank SMS-ben küld egy egyszer használatos kódot a regisztrált telefonszámra.
- 3. Azonosítás folyamata:
  - Adja meg bankkártya-adatait a vásárlás során.
  - A megjelenő felületen írja be iPIN kódját.
  - Adja meg az SMS-ben kapott egyszeri kódot.
  - Erősítse meg a tranzakciót.

### Fontos megjegyzések:

- Ellenőrizze, hogy bankjánál regisztrálva van-e a megfelelő telefonszám, amelyre az SMS-ek érkeznek.
- Győződjön meg arról, hogy rendelkezik a szükséges jelszóval vagy PIN-kóddal, és szükség esetén állítsa be vagy módosítsa azt bankja online felületén vagy mobilalkalmazásában.
- Ha problémát tapasztal az azonosítás során, forduljon bankja ügyfélszolgálatához segítségért.

A kétlépcsős azonosítás célja az online vásárlások biztonságának növelése, ezért fontos, hogy pontosan kövesse bankja útmutatásait a sikeres tranzakciók érdekében.

# Qvik fizetés

A qvik fizetés egy 2024. szeptember 1-jén bevezetett, azonnali átutaláson alapuló fizetési megoldás, amelyet a Magyar Nemzeti Bank (MNB) és a GIRO Zrt. fejlesztett ki. Célja, hogy biztonságos és kényelmes alternatívát nyújtson a hagyományos bankkártyás fizetések mellett, lehetővé téve a vásárlók számára, hogy közvetlenül bankszámlájukról indítsanak fizetést anélkül, hogy bankkártyaadataikat meg kellene adniuk.

### A qvik fizetés esetünkben:

1. **qvik-QR:** A kereskedő vagy szolgáltató egy egyedi QR-kódot generál, amely tartalmazza a szükséges fizetési adatokat. A vásárló ezt a QR-kódot a mobilbanki alkalmazásával beolvassa, majd jóváhagyja a tranzakciót.

### A qvik fizetés előnyei:

- **Biztonságos:** A vásárlóknak nem kell megadniuk bankkártyaadataikat, csökkentve ezzel a visszaélések kockázatát.
- **Gyors:** Az azonnali átutalásnak köszönhetően a tranzakciók néhány másodperc alatt teljesülnek, a nap 24 órájában, az év minden napján.

#### A qvik fizetés használata a különböző bankoknál:

A qvik fizetés bevezetése egységes szabványokon alapul, így a használata hasonló a különböző bankoknál. Az alábbiakban bemutatjuk, hogyan működik a qvik fizetés néhány magyar banknál:

#### **OTP Bank:**

• **qvik-QR:** Az OTP Bank ügyfelei a mobilbanki alkalmazásuk QR-kód olvasó funkciójával beolvashatják a kereskedő által biztosított QR-kódot, majd jóváhagyhatják a fizetést.

#### K&H Bank:

• **qvik-QR:** A K&H Bank mobilbanki alkalmazása lehetővé teszi a QR-kódos fizetést, amely során a vásárlók beolvashatják a kereskedő által biztosított QR-kódot és jóváhagyhatják a tranzakciót.

#### Raiffeisen Bank:

• **qvik-QR:** A Raiffeisen Bank mobilbanki alkalmazása támogatja a QR-kódos fizetést, lehetővé téve az ügyfelek számára a gyors és biztonságos tranzakciókat.

#### Takarékbank:

• qvik-QR: A Takarékbank mobilbanki alkalmazása lehetővé teszi a QR-kódos fizetést, amely során a vásárlók beolvashatják a kereskedő által biztosított QR-kódot és jóváhagyhatják a tranzakciót.

#### Fontos megjegyzések:

• **Elérhetőség:** A qvik fizetési módok elérhetősége és működése bankonként eltérhet. Javasolt ellenőrizni a saját bankja mobilalkalmazásának funkcióit.

#### Digitális tárcák

A digitális tárcák, más néven mobiltárcák, lehetővé teszik a felhasználók számára, hogy okostelefonjuk segítségével biztonságosan és kényelmesen fizessenek anélkül, hogy fizikai bankkártyát használnának. Magyarországon több bank is támogatja a különböző digitális tárcák használatát.

# Elérhető digitális tárcák Magyarországon:

- Apple Pay: Az Apple által fejlesztett mobiltárca, amely iOS eszközökön érhető el.
- Google Wallet (korábban Google Pay): A Google által kínált megoldás Android eszközökre.
- Simple: Az OTP Mobil által fejlesztett alkalmazás, amely több bank kártyáit is támogatja.

# Bankok és a digitális tárcák támogatása:

- **OTP Bank:** Az OTP Bank ügyfelei használhatják a Simple alkalmazást, amely lehetővé teszi a bankkártyák digitalizálását és mobilfizetést.
- **K&H Bank:** A K&H Bank támogatja az Apple Pay és a Google Wallet használatát, így ügyfelei iOS és Android eszközökkel is fizethetnek mobiljuk segítségével.
- **Raiffeisen Bank:** A Raiffeisen Bank ügyfelei számára elérhető az Apple Pay és a Google Wallet szolgáltatás is, lehetővé téve a digitális tárcák használatát.
- Erste Bank: Az Erste Bank támogatja az Apple Pay és a Google Wallet használatát, így ügyfelei könnyedén fizethetnek okostelefonjaikkal.
- **CIB Bank:** A CIB Bank ügyfelei számára elérhető az Apple Pay és a Google Wallet szolgáltatás, lehetővé téve a digitális tárcák használatát.
- **Takarékbank:** jelenleg nem támogatja az Apple Pay, Google Pay vagy Samsung Pay szolgáltatásokat.

# Hogyan használjuk a digitális tárcákat?

- 1. **Alkalmazás telepítése:** Töltsük le a megfelelő digitális tárca alkalmazást (Apple Pay, Google Wallet vagy Simple) az eszközünkre.
- 2. **Bankkártya hozzáadása:** Az alkalmazásban adjuk hozzá bankkártyánkat a szükséges adatok megadásával vagy a kártya beolvasásával.
- 3. **Hitelesítés:** Erősítsük meg a kártya hozzáadását a bankunk által meghatározott módon (például SMS-ben kapott kóddal vagy az internetbankon keresztül).
- 4. **Fizetés:** A digitális tárca beállítása után a kompatibilis termináloknál fizethetünk úgy, hogy az eszközünket a terminálhoz érintjük, és szükség esetén megerősítjük a tranzakciót (például ujjlenyomattal vagy arcfelismeréssel).

### Előnyök:

- Kényelem: Nincs szükség fizikai bankkártyára; a fizetés gyors és egyszerű.
- **Biztonság:** A tranzakciók során nem kerülnek átadásra a kártyaadatok, csökkentve a visszaélések kockázatát.
- Széles körű elfogadás: Egyre több kereskedő és szolgáltató fogadja el a digitális tárcákkal történő fizetést.

# Fontos megjegyzések:

- Kompatibilitás: Ellenőrizzük, hogy bankunk és eszközünk támogatja-e a kívánt digitális tárcát.
- Internetkapcsolat: A digitális tárcák használatához általában aktív internetkapcsolat szükséges.
- **Biztonság:** Védjük eszközünket megfelelő jelszóval vagy biometrikus azonosítással a jogosulatlan hozzáférés elkerülése érdekében.

# SimplePay használata:

A SimplePay egy online fizetési rendszer, amelyet az OTP Mobil Kft. fejlesztett ki. Lehetővé teszi a biztonságos, gyors, és kényelmes fizetést webáruházakban és mobilalkalmazásokban. A rendszer számos fizetési lehetőséget kínál, beleértve a bankkártyás fizetést, az ismétlődő tranzakciókat és egyéb kényelmi szolgáltatásokat. Az alábbiakban részletezem a SimplePay működését és használatát.

#### Bankkártyás fizetés:

- A vásárló kiválasztja a kívánt terméket vagy szolgáltatást egy SimplePay rendszerrel integrált webáruházban.
- A fizetési folyamat során a vásárló megadja bankkártya-adatait (kártyaszám, lejárati dátum, CVC/CVV kód).
- A rendszer erős ügyfélhitelesítést kér (általában SMS-ben vagy banki mobilalkalmazásban jóváhagyva).
- A sikeres hitelesítés után a fizetési tranzakció lezárul, és a vásárló visszairányításra kerül a webáruházba.

#### Mentett kártyás fizetés:

- A vásárló korábban elmentett bankkártyával is fizethet. Az elmentett kártyák tárolása a SimplePay biztonságos rendszereiben történik.
- A vásárláskor a rendszer automatikusan felajánlja az elmentett kártyát a gyorsabb fizetés érdekében.
- A hitelesítés hasonlóan történik, mint a hagyományos kártyás fizetésnél.

### Ismétlődő fizetések:

- Ideális rendszeresen ismétlődő tranzakciókhoz, például előfizetésekhez.
- Az első fizetésnél a vásárló hozzájárulását adja az automatikus levonáshoz.
- A rendszer a megadott ütemezés szerint automatikusan levonja az összeget a vásárló kártyájáról, anélkül, hogy minden alkalommal újra meg kellene adnia adatait.

#### QR-kódos fizetés:

- A SimplePay rendszer egyedi QR-kódot generál, amely tartalmazza a fizetéshez szükséges adatokat.
- A vásárló a Simple mobilalkalmazással beolvassa a QR-kódot, és jóváhagyja a fizetést.
- A tranzakció azonnal lezárul.

#### Fizetés Simple alkalmazáson keresztül:

- A Simple by OTP mobilalkalmazás lehetőséget biztosít a fizetések egyszerű kezelésére.
- Az alkalmazásban elérhető funkciók:
  - Bankkártya digitalizálása.
    - Parkolás, autópálya-matrica vásárlás.
  - Online vásárlások fizetése.

#### Fizetés lépései webáruházakban:

- 1. **Kiválasztott termék összeállítása:** A vásárló kiválasztja a terméket és a fizetési módok közül a SimplePay-t választja.
- 2. Adatok megadása: A rendszer a vásárlót egy biztonságos fizetési oldalra irányítja.
- 3. Hitelesítés:
  - SMS-ben kapott kóddal vagy mobilbanki alkalmazásban jóváhagyva történik az erős ügyfél-hitelesítés.
- 4. **Tranzakció lezárása:** A sikeres fizetést követően a vásárló visszairányítódik a webáruház oldalára.

#### Előnyök:

- **Biztonság:** Az OTP Mobil által fejlesztett rendszer megfelel a legmagasabb szintű biztonsági előírásoknak (PCI DSS tanúsítvány).
- Gyorsaság: Az elmentett kártya vagy automatikus fizetés gyorsítja a folyamatot.
- Kényelem: Többféle fizetési mód integrálva egy platformba.
- Széles körű elfogadás: Több ezer magyar webáruházban és szolgáltatónál érhető el.

#### Fontos tudnivalók:

- A SimplePay szolgáltatása akkor érhető el, ha a webáruház vagy a szolgáltató ezt a rendszert integrálta.
- A rendszer kompatibilis a legtöbb hazai és nemzetközi bankkártyával (Visa, MasterCard, Maestro, stb.).
- A tranzakciókat a vásárló saját bankjának szabályai alapján hagyja jóvá.

### 10. Ajánlói / Tanácsadói menü pontok

Ajánlóként / Tanácsadóként a fősoron megjelenik egy Adminisztráció menü.

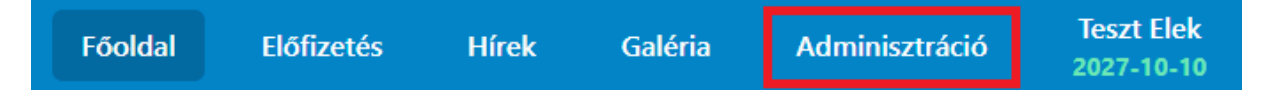

### 10.1 Adminisztráció

Ezen felületen láthatja az ajánló / Tanácsadó a saját kezelői felületét, illetve azon személyek felsorolását, akik az ő kódja által kerültek regisztrálásra.

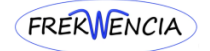

| FREKWENC     | Admin - DEMO        |                        |                              |                  |          |               | Fóoldal | Felhasználók | н    | írek | N  | aplók   |
|--------------|---------------------|------------------------|------------------------------|------------------|----------|---------------|---------|--------------|------|------|----|---------|
| Felhasználó  | ók                  |                        |                              |                  |          |               |         |              | Kere | sés  |    |         |
| Név 🗸        | E-mail 🗘            | Regisztráció dátuma 🗘  | Utolsó előfizetés            | Lejárat dátuma 🗘 | Ajánló 🗘 | Ajánlói kód 🗘 |         |              |      |      | Mű | veletek |
| Példa Elek 1 | peldaelek1@pelda.hu | 2024-06-25<br>22:29:08 | 2024-06-26 09:41<br>12 hónap | 2025-07-03       | ******   |               |         |              | ß    | 0    | := | ⋳       |
| Példa Elek 2 | peldaelek2@pelda.hu | 2024-06-25<br>22:32:25 |                              |                  | •••••    |               |         |              | ß    | 0    | := | ₿       |
| Teszt Elek   | teszt@gmail.com     | 2024-06-16<br>17:36:28 | 2024-06-25 21:56<br>12 hónap | 2027-10-10       | 855555   | •••••         |         |              |      | 0    | := | ⋳       |
|              |                     |                        |                              |                  |          |               |         |              |      |      |    |         |

10  $\vee$   $\leftarrow$ I  $\leftarrow$  1 - 3 / 3  $\rightarrow$   $\mid$  $\rightarrow$ 

Ahhoz, hogy valaki bejelentkezhessen a rendszerbe, az ajánlónak/tanácsadónak kell azt jóváhagyni, melyet a pirossal megjelölt jelölő négyzetre kattintással tehet meg. Ha ez megtörtént az ikon el is tűnik végleg. Az engedélyezés minden esetben az ajánló/tanácsadó kötelessége, melyet kérünk 24 órán belül végrehajtani. Ha egy új regisztráció történt, akkor az ajánlója/tanácsadója részére a rendszer küld egy emailt, ezáltal tudja, hogy feladatot kapott!

| FREKWENCIA   | Admin - DEMO        |                        |                              |                  |          |               | Fóoldal | Felhasználók           | Hírek   | Naplók                      |
|--------------|---------------------|------------------------|------------------------------|------------------|----------|---------------|---------|------------------------|---------|-----------------------------|
| Felhasználók |                     |                        |                              |                  |          |               |         |                        | Keresés |                             |
| Név 🗸        | E-mail 🗘            | Regisztráció dátuma 🗘  | Utolsó előfizetés            | Lejárat dátuma 💲 | Ajánló 🗘 | Ajánlói kód 🗘 |         |                        |         | Műveletek                   |
| Példa Elek 1 | peldaelek1@pelda.hu | 2024-06-25<br>22:29:08 | 2024-06-26 09:41<br>12 hónap | 2025-07-03       | *****    |               |         | (                      | 20      | :≡ ⊖                        |
| Példa Elek 2 | peldaelek2@pelda.hu | 2024-06-25<br>22:32:25 |                              |                  | *****    |               |         |                        | C 0     | :≡ ⊕                        |
| Teszt Elek   | teszt@gmail.com     | 2024-06-16<br>17:36:28 | 2024-06-25 21:56<br>12 hönap | 2027-10-10       | REERCE   | •••••         |         |                        | 0       | :≡ ⊕                        |
|              |                     |                        |                              |                  |          |               | 10      | <ul> <li>←I</li> </ul> | ← 1-3/3 | $\rightarrow$ $\rightarrow$ |

Engedélyezés előtt az alábbi felugró ablak figyelmeztet arra, hogy ellenőrizni kell a felhasználó adatait, mindezt annak érdekében, hogy kizárólag magánszemély regisztráljon a rendszerbe. Mivel ennek jogi/anyagi következményei lehetnek a weboldal üzemeltetője részére, ennek ellenőrzése minden egyes ajánló/tanácsadó kizárólagos felelőssége. Jogi személy regisztrációjának engedélyezése azonnali kizárással jár, mind a felhasználó, mind az ajánló/tanácsadó tekintetében!

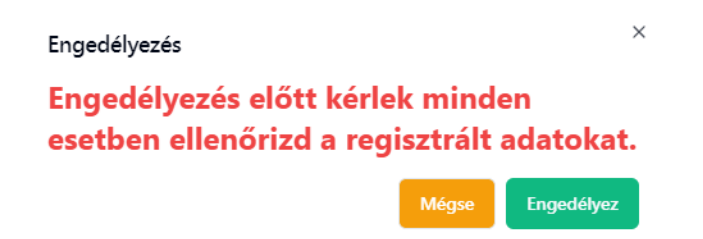

Az engedélyezés melletti ceruza ikonnál lehet ellenőrizni a felhasználó által beírt adatokat és itt van lehetőség hiba vagy változás esetén, akár a későbbiek során is módosítani az adatokat.

|                                                                              | Keresztnév                                                                    |
|------------------------------------------------------------------------------|-------------------------------------------------------------------------------|
| Példa                                                                        | Elek 1                                                                        |
| -mail                                                                        | Telefonszám                                                                   |
| peldaelek1@pelda.hu                                                          | 1234567                                                                       |
| Ajánló                                                                       | Ajánlói kód                                                                   |
| *****                                                                        |                                                                               |
|                                                                              | FIGYELEM!                                                                     |
| Mind a regisztrációhoz, i                                                    | mind a számlázási adatokhoz csak é:                                           |
| kizarolag maganszemely                                                       | rek adatait lenet megadni. Barmilyer<br>történő regisztráció, szolgáltatás    |
| típucú vállalkozácra                                                         | torteno regisztracio, szorganatas                                             |
| típusú vállalkozásra<br>megrendelés a regisztrá                              | ció törlésével, a weboldalról történő                                         |
| típusú vállalkozásra<br>megrendelés a regisztrá<br>kizárással jár, mind a Fe | ció törlésével, a weboldalról történő<br>elhasználó, mind az Ajánló részéről. |

A sárgával és zölddel jelzett területen láthatóak az ajánlói kódok. A kereső mezőkben ezekre is lehet keresni.

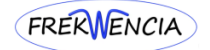

| FREKWENC     | Admin - DEMO        |                        |                              |                   |          |               | Fooldal | Felhasználók | Hirek   | N   | laplói  |
|--------------|---------------------|------------------------|------------------------------|-------------------|----------|---------------|---------|--------------|---------|-----|---------|
| Felhasználó  | ők                  |                        |                              |                   |          |               |         |              | Keresés |     |         |
| Név 🗸        | E-mail 🛇            | Regisztráció dátuma 🗘  | Utolsó előfizetés            | Lejărat dăturna 🗘 | Ajántó 🗘 | Ajánlói kód 🗘 |         |              |         | M   | űvelete |
| Példa Elek 1 | peldaelek1@pelda.hu | 2024-06-25<br>22:29:08 | 2024-06-26 09:41<br>12 hönap | 2025-07-03        |          |               |         |              |         | :=  | ⋳       |
| Példa Elek 2 | peldaelek2@pelda.hu | 2024-06-25<br>22:32:25 | 2                            |                   | *****    |               |         |              |         | :=  | ∂       |
| Teszt Elek   | teszt@gmail.com     | 2024-06-16<br>17:36:28 | 2024-06-25 21:56<br>12 hónap | 2027-10-10        | RESER    |               |         |              | 0       | :=  | ∂       |
|              |                     |                        |                              |                   |          |               | 10      | ~ ~          | ← 1-3/  | 3 → | E       |

A lakat ikonra kattintással tudunk segíteni, egy elfelejtett jelszó helyett egy új megadásában, de először kérjük meg a felhasználót, hogy használja az elfelejtett jelszó gombot a bejelentkező felületen.

| Példa Elek 1<br>jelszavának megváltoztatása |       | ×           |
|---------------------------------------------|-------|-------------|
| Új jelszó                                   |       |             |
|                                             | Mégse | Változtatás |

Kellemes weboldal használatot kíván a Frekwencia Csapata.